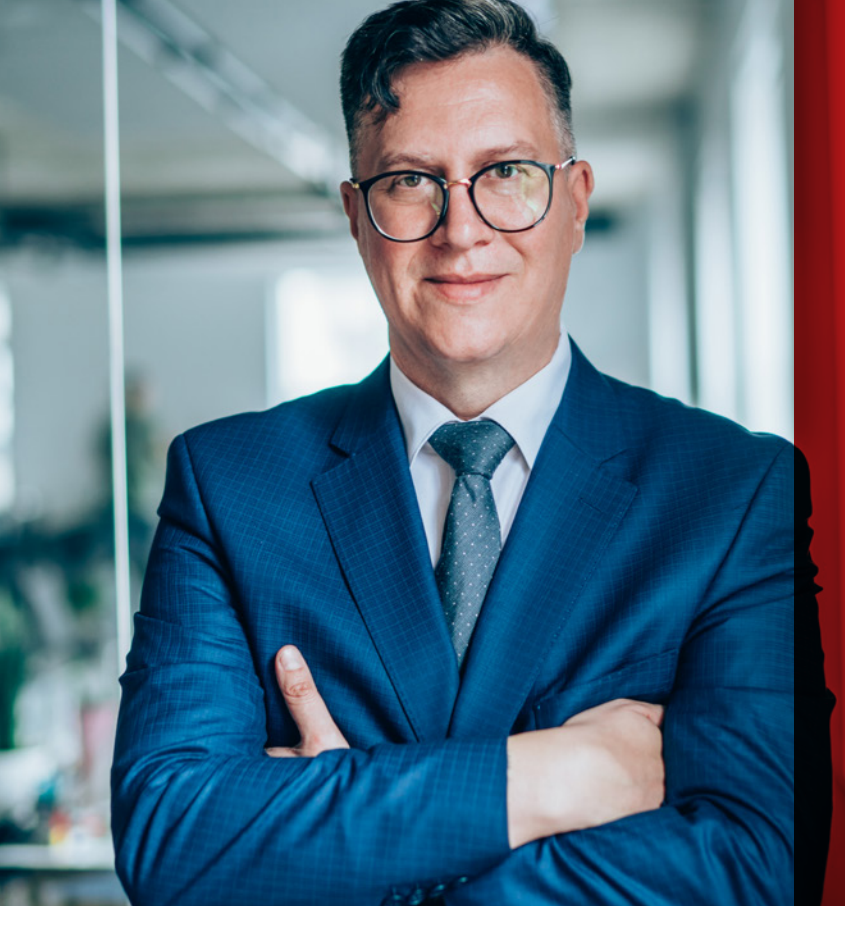

# KURZ ANLEITUNG

juris – Das Rechtsportal

Zusatzfunktionen für Notare

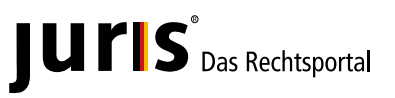

www.juris.de

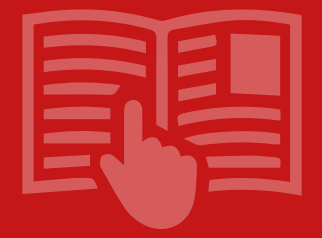

## Lernen Sie hier zusätzliche Funktionen und Möglichkeiten des juris Rechtsportals speziell für Notare kennen.

## Inhalt

| Pflichtbezug                          | Seite  | 5  |
|---------------------------------------|--------|----|
| Suche im Pflichtbezug                 | Seite  | 7  |
| Einrichten von Infodiensten für       |        |    |
| Verkündungsblätter                    | .Seite | 9  |
| Zertifikat                            | Seite  | 11 |
| Arbeitshilfen                         | Seite  | 13 |
| juris für Microsoft Word <sup>®</sup> | Seite  | 15 |

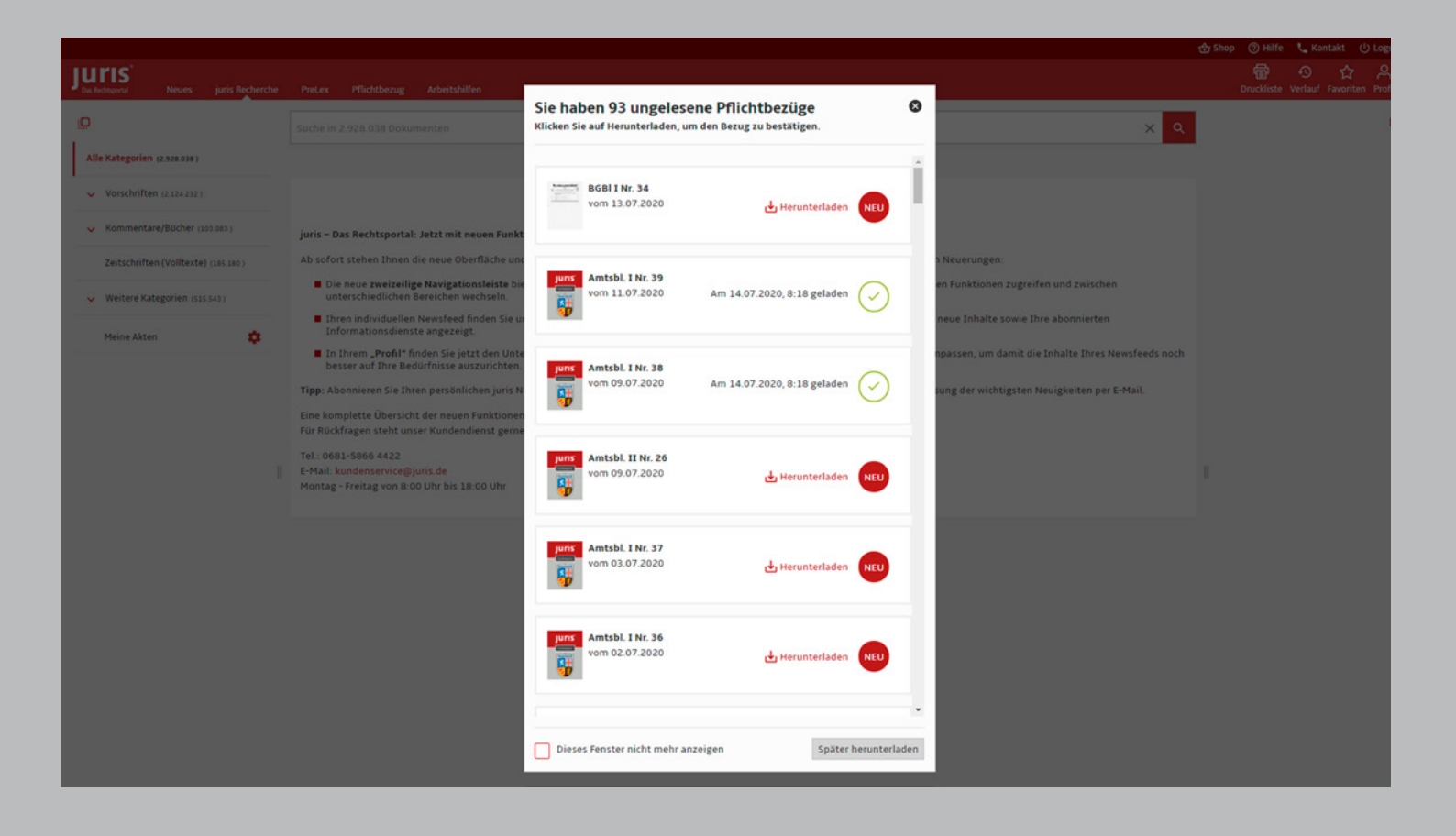

## Dokumente

#### Pflichtbezug

Der Pflichtbezug unterstützt Sie als NotarIn bei Ihrer Verpflichtung zum Vorhalten der notwendigen Gesetzes- und Amtsblätter gemäß § 32 BNotO.

Nach dem Login wird Ihnen ein Hinweis über noch nicht abgerufene Pflichtbezüge in einem separaten Fenster angezeigt. Hier können Sie auf schnellem Weg Ihre vorzuhaltenden Dokumente herunterladen.

Der Download war erfolgreich, wenn neben dem Dokument ein grünes Häkchen mit Datum und Uhrzeit erscheint.

Das Download-Fenster schließen Sie, indem Sie entweder oben rechts auf das Kreuz klicken oder unten rechts den Button "Später herunterladen" auswählen. Sollten Sie keine Erinnerung wünschen, kann der Hinweis dauerhaft über "Dieses Fenster nicht mehr anzeigen" (unten links) oder in Ihrem Profil deaktiviert werden.

|                                                              |                                                                                                    | 🕁 si                                     | hop 🕜 Hilfe 📞 Kontakt 🔱 Logout                       |
|--------------------------------------------------------------|----------------------------------------------------------------------------------------------------|------------------------------------------|------------------------------------------------------|
| Juris<br>Das Rechtsportal Neues <sup>®</sup> juris Recherche | PreLex Pflichtbezug Arbeitshilfen                                                                                     |                                          | 딸 선 값 즈<br>Druckliste Verlauf Favoriten Profil       |
| O                                                            | Bau                                                                                                    | × Q                                      | Qi                                                   |
| Bund<br>BGBI I                                               | Ihre Pflichtbezüge 🕜                                                                                                  | <b>5</b>                                 | juris Zertifikat 📕 📕                                 |
| Saarland                                                     | Hier stellen wir Ihnen die Verkündungsblätter des Bundes sowie Ihres Bundeslandes im elektronischen Pflichtbezu       | g zur Verfügung.                         |                                                      |
| Amtsbl. Teil I                                               | Gelesen 🗸 Jahr 🚎                                                                                                    | 🖶 Liste drucken 🔍 🔍                      |                                                      |
| Amtsbl. Teil II                                              | 2020 🔇 UND Bund 🔇                                                                                                    | nategorie.                               | 9/100 geladen                                        |
|                                                              | Hinweis: Es wurden Filter gesetzt, die in dieser Kategorie nicht vorhanden sind.Deaktivieren Sie diese gesetzten Filt | ter oder wechseln Sie d<br>Sortiert nach | - Deuchar                                            |
|                                                              | Treffer 1 bis 30 von 30                                                                                               | o v Typ v                                | Brondeken                                            |
|                                                              | BGBI I Nr. 33<br>vom 08.07.2020                                                                                       | Am 13.07.2020, 14:23                     | Zustellungs-Intervall des Protokolis<br>Ende Quartal |
|                                                              |                                                                                                    | 4-m                                      | Ändern                                               |
|                                                              | BGBI I Nr. 32<br>vom 03.07.2020                                                                                       | Am 13 07 2020 14:24 geladen              | Protokoll herunterladen                              |
|                                                              |                                                                                                    | $\bigcirc$                               |                                                      |
|                                                              | BGBIINr. 31                                                                                                    |                                          |                                                      |
|                                                              | vom 30.00.2020                                                                                                    | Herunterladen NEU                        |                                                      |
|                                                              | BGBI INr. 30                                                                                                    |                                          |                                                      |
|                                                              | vom 29.06.2020                                                                                                    | Am 13.07.2020, 14:05 geladen             |                                                      |
|                                                              |                                                                                                    |                                          |                                                      |

Suche

#### Suche im Pflichtbezug

Einzelne Ausgaben bzw. Jahrgänge eines abonnierten Verkündungsblattes finden Sie einfach und schnell über die Suchzeile.

Geben Sie hierzu entweder die Fundstelle in die Suchzeile ein, z. B. "BGBI I 2020, 105", oder starten Sie die Suche mit einem beliebigen Suchbegriff, z. B. "Bau".

Zur Eingrenzung einer großen Treffermenge können Sie entweder die verschiedenen Filter nutzen oder über die linke Spalte den Normgeber auswählen.

Bevor Sie eine Suche durchgeführt haben, sind die Dokumente rückwärts chronologisch sortiert; die zuletzt in die Datenbank eingestellten Dokumente stehen damit automatisch oben. Die Sortierung lässt sich über das Klappfeld rechts oberhalb der Trefferliste wunschgemäß verändern. Standardmäßig werden die Treffer nach einer Suche nach Relevanz, ansonsten auf Wunsch ab- oder aufsteigend oder nach Typ sortiert. Die Sortierung nach Typ fasst die Dokumente blockweise, jeweils rückwärts chronologisch sortiert, zusammen.

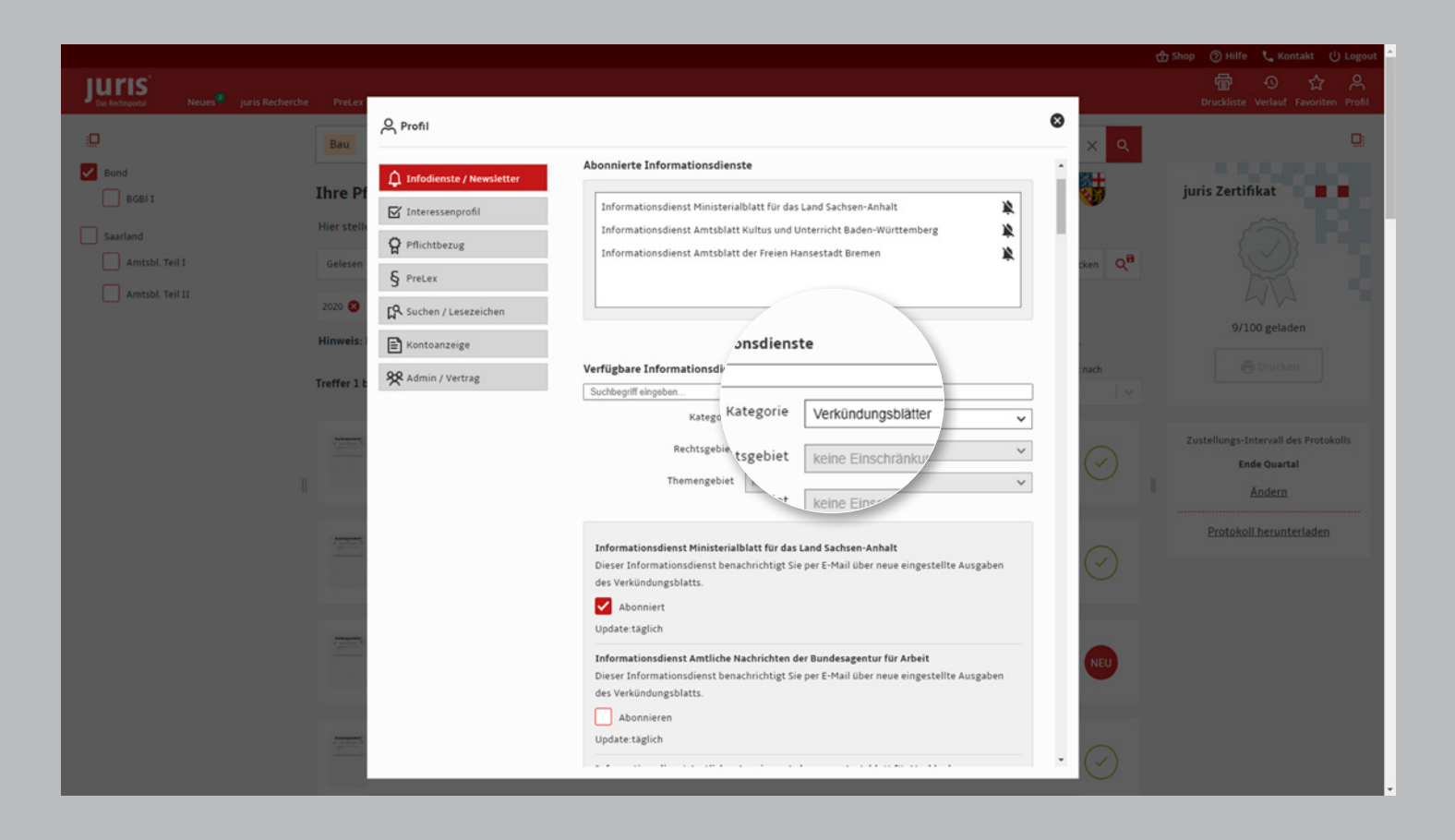

## Infodienste/Newsletter

## Einrichten von Infodiensten für Verkündungsblätter

Über Ihr Profil oben rechts in der Funktionsleiste haben Sie die Möglichkeit, in den Bereich Infodienste/Newsletter zu wechseln. Wählen Sie zunächst über das Klappfeld die Kategorie "Verkündungsblätter". Haken Sie danach die für Sie interessanten Verkündungsblätter an.

Die somit abonnierten Informationsdienste erscheinen im oberen Feld. Sie werden Ihnen solange per E-Mail zugesendet, bis Sie die Zusendung durch Klick auf die durchstrichene Glocke wieder abbestellen. Alternativ finden Sie in jeder E-Mail einen "Abmelde-Link", über den Sie die Zusendung des Verkündungsblattes beenden können.

#### **Hinweis:**

Die Informationsdienste sind unabhängig von Ihrem Pflichtbezug, d. h. Sie können zusätzlich zu Ihrem Pflichtbezug so viele Verkündungsblätter abonnieren, wie Sie möchten.

|                                            |                                                              |                                      |                                                                                                    | c                                                  | 🕁 Shop 🕜 Hilfe 📞 Kontakt 🕛 Logo                             |
|--------------------------------------------|--------------------------------------------------------------|--------------------------------------|----------------------------------------------------------------------------------------------------|----------------------------------------------------|-------------------------------------------------------------|
| Rechtsportal Neues                         | juris Recherche                                              | PreLex Pflich                        | tbezug Arbeitshilfen                                                                                                    |                                                    | 📅 😏 ☆ 은<br>Druckliste Verlauf Favoriten Profil              |
|                                            |                                                              | Suche in 102 Doku                    | umenten                                                                                                    | ×                                                  | Q                                                           |
| ind<br>BGBI I                              |                                                              | Ihre Pflichtb                        | ezüge 🕜                                                                                                    | <b>5</b>                                           | juris Zertifikat 🛛 🔳 📕                                      |
| rland<br>Amtsbl. Teil I<br>Amtsbl. Teil II |                                                              | Hier stellen wir Ihn<br>Gelesen 🗸 Ja | en die Verkündungsblätter des Bundes sowie Ihres Bundeslandes im elektronischen Pflichtbezug zur Verfügung.<br>ahr 😴                                                                                                    | 👼 Liste drucken 🛛 🔍 🖁                              |                                                             |
|                                            | A Profil                                                     | 2020 😒                               | 0                                                                                                    | Treffer pro Seite Sortiert nach<br>co.   V Typ   V | 11/102 geladen                                              |
|                                            | Persönliche Daten  Erweiterte Einstellungen  Passwort ändern | Daten<br>instellungen<br>idern       | Pflichtbezug Hier konfigurieren Sie die Benachrichtigungen zu Threm Pflichtbezug. Um die unsprungliche Auswahl Thres Bundeslandes – und damit die in Threm Pflichtbezug enthaltenen Verkündungsblätter – zu ändern, kontaktieren Sie bitte den juris Kundenservice | بل Herunterladen اللك                              | Zustellungs-Intervall des Protokolls<br>End<br>Ende Quartal |
|                                            | ✿ Infodienste ☑ Interessenp                                  | / Newsletter                         | voncenserververplanker     voncenserververververververververververververve                                                                                                    | Am 13.07.2020, 14:23 geladen 🔗                     | Ändern                                                      |
|                                            | PreLex                                                       | 8                                    | Klicken Sie auf "Aktivieren", Deaktivieren", um den E-Mail-Versand Ihres Pflichtbezug-Protokolls<br>an- bzw. abzuschalten.                                                                                                    | Am 13.07.2020, 14:24 geladen 🗸                     | Protokoll herunteria                                        |
|                                            | Kontoanzeig                                                  | sezeichen<br>ge                      | Zustellungs-Intervall des Pflichtbezug-Protokolls                                                                                                    | Ŭ                                                  |                                                             |
|                                            | X Admin / Ver                                                | trag                                 | Ende Halbjahr Ende Jahr                                                                                                    | Herunterladen NEU                                  |                                                             |
|                                            |                                                              |                                      | Hinweis über neue Pflichtbezüge nach Login                                                                                                    | Am 13.07.2020, 14:05 geladen <                     |                                                             |
|                                            |                                                              |                                      | nicht anzeigen                                                                                                    | -                                                  |                                                             |
|                                            |                                                              |                                      | Änderungen speichern                                                                                                    |                                                    |                                                             |

## Dokumente/Protokolle

## Zertifikat

Am Ende eines jeden Quartals erhalten Sie automatisch ein Pflichtbezugszertifikat zugesendet, um den Bezug bei Bedarf nachweisen zu können. Das Zustellungsintervall kann alternativ auf halbjährliche oder jährliche Lieferung umgestellt werden. Treffen Sie Ihre gewünschte Auswahl im Profil oben rechts in der Funktionsleiste unter "Pflichtbezug".

Der automatische Versand Ihres Pflichtbezug-Zertifikats oder der Protokolle kann dort auch gänzlich deaktiviert werden.

Sollten Sie im Nachhinein ein Zertifikat benötigen, kann dieses jederzeit über die rechte Spalte in der juris Recherche heruntergeladen werden.

#### **Hinweis:**

Im Profil unter "Pflichtbezug" befinden sich weitere Änderungsoptionen, z. B. ob das Hinweisfenster zu neuen Pflichtbezügen nach dem Login angezeigt werden soll oder nicht.

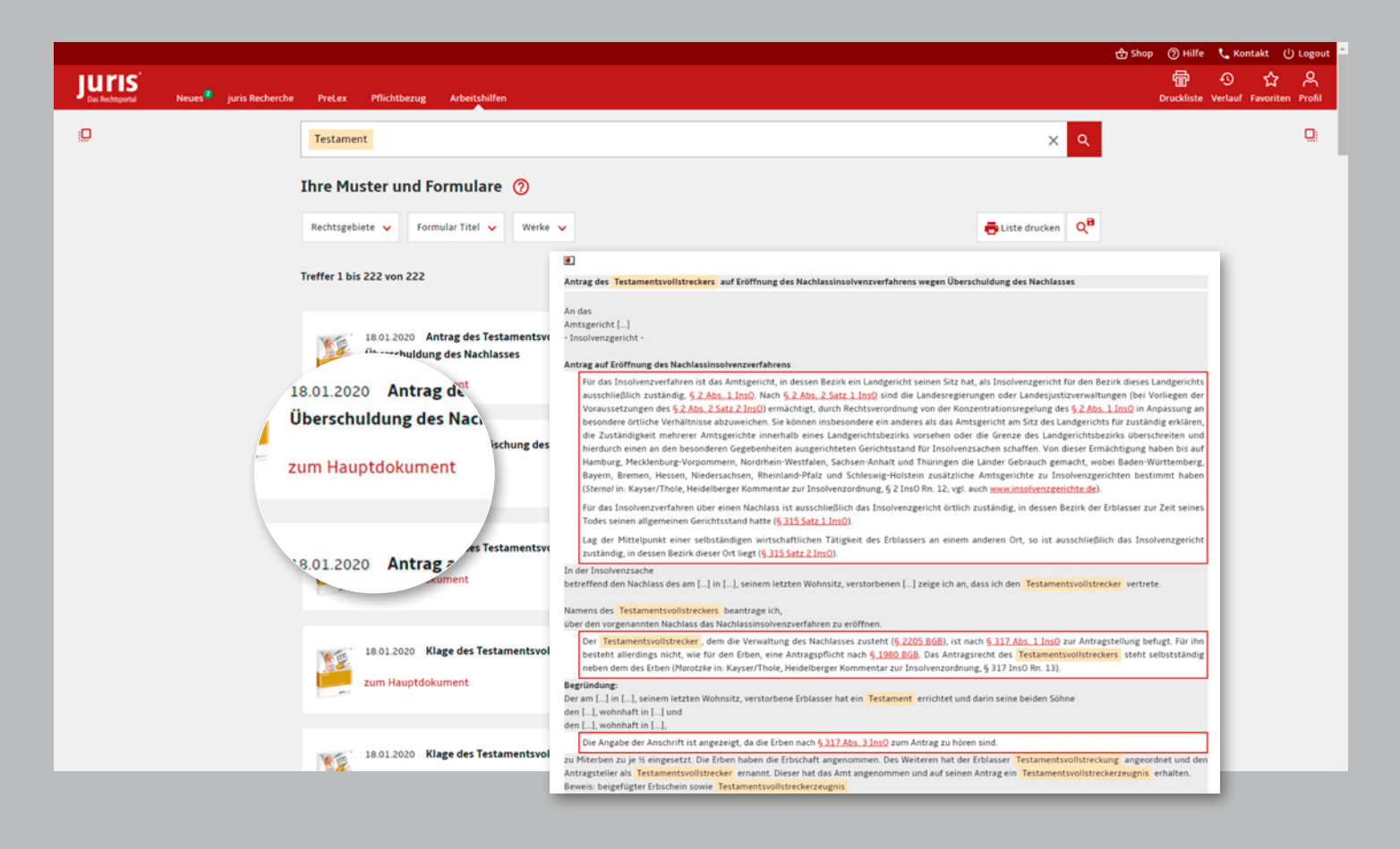

## Hilfen

## Arbeitshilfen

Abrufbare Arbeitshilfen, d. h. Muster, Formulare oder sonstige Textbausteine, können bequem in die Textverarbeitung übernommen werden.

Wechseln Sie dazu zunächst in Ihrer Hauptnavigationsleiste in den Bereich "Arbeitshilfen" und rufen Sie die gewünschte Arbeitshilfe entweder über die Suchzeile oder die angebotenen Filter (Rechtsgebiete, Titel und/oder Werke) auf.

#### **Hinweis:**

Die verschiedenen Filter lassen sich untereinander, sowie mit Suchbegriffen in der Suchzeile kombinieren.

Die gewünschte Arbeitshilfe lässt sich nach Download in Ihrer Textverarbeitung öffnen und beliebig bearbeiten.

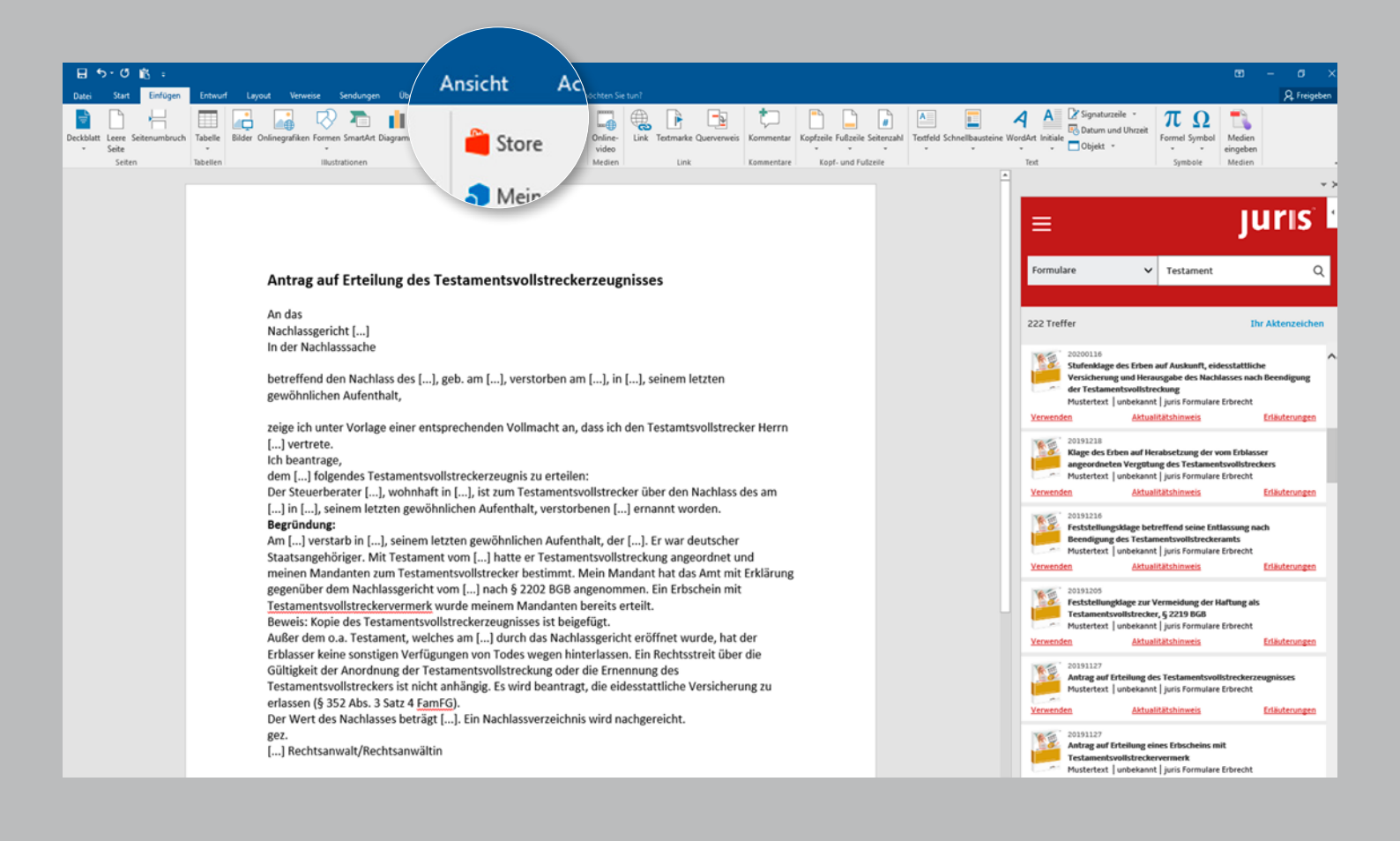

## Hilfen

#### juris für Microsoft Word®

Zur Nutzung der Funktion juris für Microsoft Word<sup>®</sup> laden Sie diese zunächst über den Microsoft-Store herunter. Nach erfolgreicher Installation und Login mit Ihrer juris Kennung können Sie direkt aus Microsoft Word heraus nach Dokumenten, insbesondere Formularen, suchen.

#### Nach erfolgreicher Suche haben Sie verschiedene Möglichkeiten:

 Verwenden: Der Inhalt des Formulars wird in Ihr Word-Dokument zur Bearbeitung übernommen, sofern kein Aktualitätshinweis vorliegt.

Aktualitätshinweis: Es werden Änderungen in den Vorschriften angezeigt, die dem Formular zu Grunde liegen – sofern diese seit Erstellung des Formulartextes geändert wurden. Nach Anklicken der Norm öffnet sich in einem neuen Fenster ein Fassungsvergleich in der juris Datenbank.

Erläuterungen: Sie erhalten das vollständige Hauptdokument, dem das Formular entstammt, mit zahlreichen weiteren Informationen, z. B. Autor, Erläuterungen, Verlinkungen sowie Zitiervorschlag. Für Fragen steht Ihnen unser Kundenservice montags bis freitags von 8:00 Uhr bis 18:00 Uhr zur Verfügung. Telefon: 0681 5866-4422 | E-Mail: kundenservice@juris.de

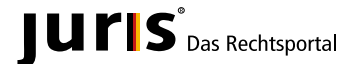

juris GmbH Am Römerkastell 11 66121 Saarbrücken Telefon: 0681 5866-4422 Telefax: 0681 5866-274 E-Mail: kundenservice@juris.de

www.juris.de